# IT Essentials 5.0 5.3.4.4 Lab - Hard Drive Maintenance in Windows XP

# Introduction

Print and complete this lab.

In this lab, you will examine the results after using Disk Check and Disk Defragmenter on a hard drive.

# **Recommended Equipment**

The following equipment is required for this exercise:

- A computer running Windows XP Professional
  - Two or more partitions on the hard drive.

# Step 1

Log on to Windows as an administrator.

### Start > My Computer > double-click New Volume (G:).

Note: Substitute volume and drive (G:) for the letter used in your computer.

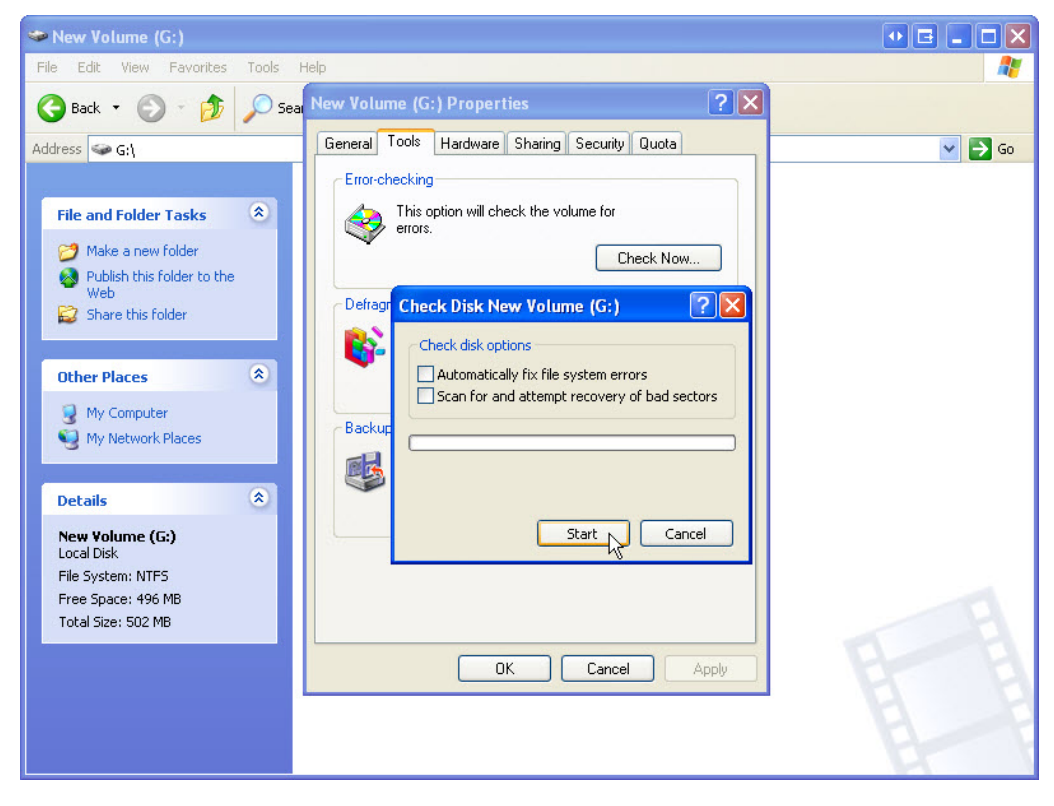

Right-click anywhere in the white space of the folder area for drive **G**: > **Properties** > **Tools** tab > **Check Now**.

The "Check Disk New Volume (G:)" window opens.

Make sure none of the boxes are checked and then click Start.

The "Disk Check Complete" window opens.

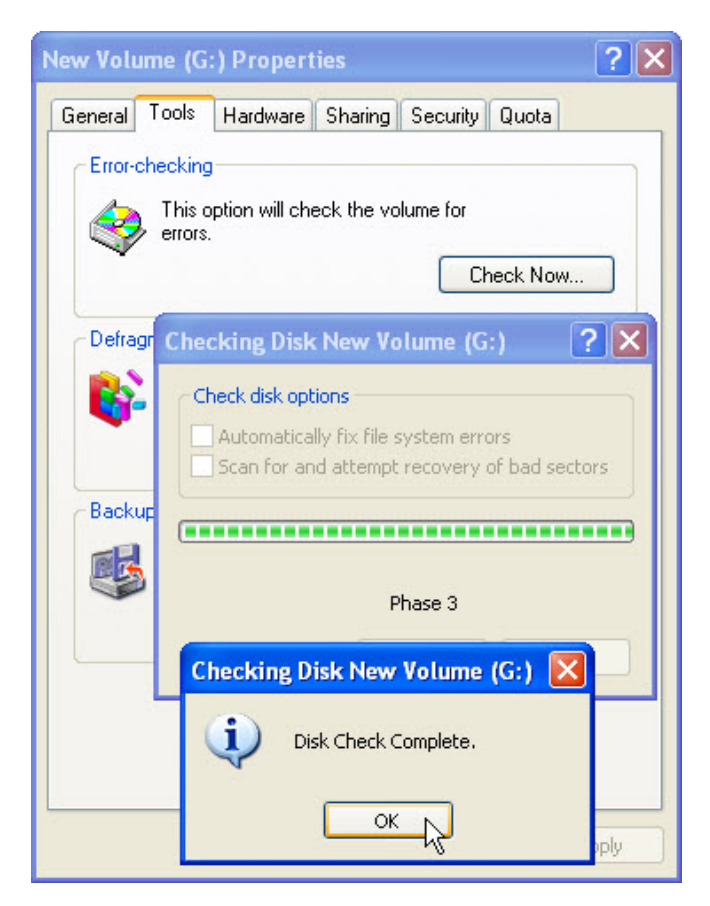

How many phases were checked?

Click OK.

Select the Tools tab, click Check Now.

| ? 🔀     |
|---------|
|         |
|         |
| sectors |
|         |
|         |
|         |
|         |
| ancel   |
|         |

Place a check mark in the check box next to Scan for and attempt recovery of bad sectors > Start.

The "Disk Check Complete" window appears.

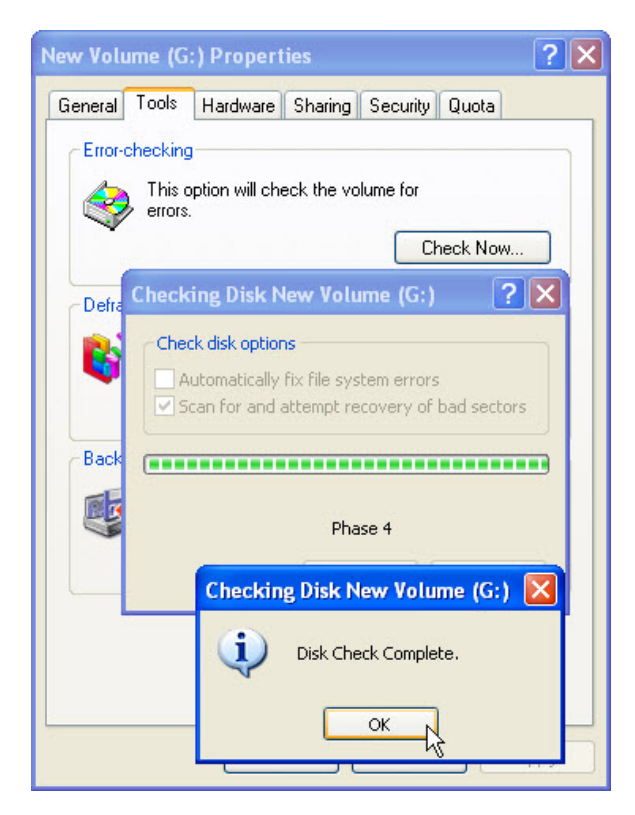

How many phases were checked?

# Click OK.

Select the **Tools** tab, click **Check Now**.

| Check Disk New Volume (G:)                                                                             | ? 🗙     |
|----------------------------------------------------------------------------------------------------|---------|
| Check disk options                                                                                     |         |
| <ul> <li>Automatically fix file system errors</li> <li>Scan for and attempt recovery of bad</li> </ul> | sectors |
| C                                                                                                    |         |
|                                                                                                    |         |
| Start C                                                                                                | Cancel  |

Place a check mark in both check boxes and click Start.

An information window opens.

| İ | Checkin | ng Disk New Yolume (G:)                                                                                                    |
|---|---------|----------------------------------------------------------------------------------------------------|
|   | ٩       | The disk check could not be performed because the disk check utility needs exclusive access to some Windows files on the disk. These files can be accessed only by restarting Windows. Do you want to schedule this disk check to occur the next time you restart the computer? |
|   |         | Ves No                                                                                                    |

Why will CHKDSK not start?

**Note:** This message is displayed because a boot partition will be scanned, or a non-boot partition that is going to be scanned is open.

Click **Yes** and then **OK** to close the "New Volume (G:) Properties" window.

Make sure drive G: stays open.

**Note:** To force CHKDSK to create a log file, when it scans a non-boot partition with no bad sectors, the non-boot partition drive must be open.

#### Click Start > Shutdown > Restart.

#### Step 2

The "Checking file system on G:" window appears.

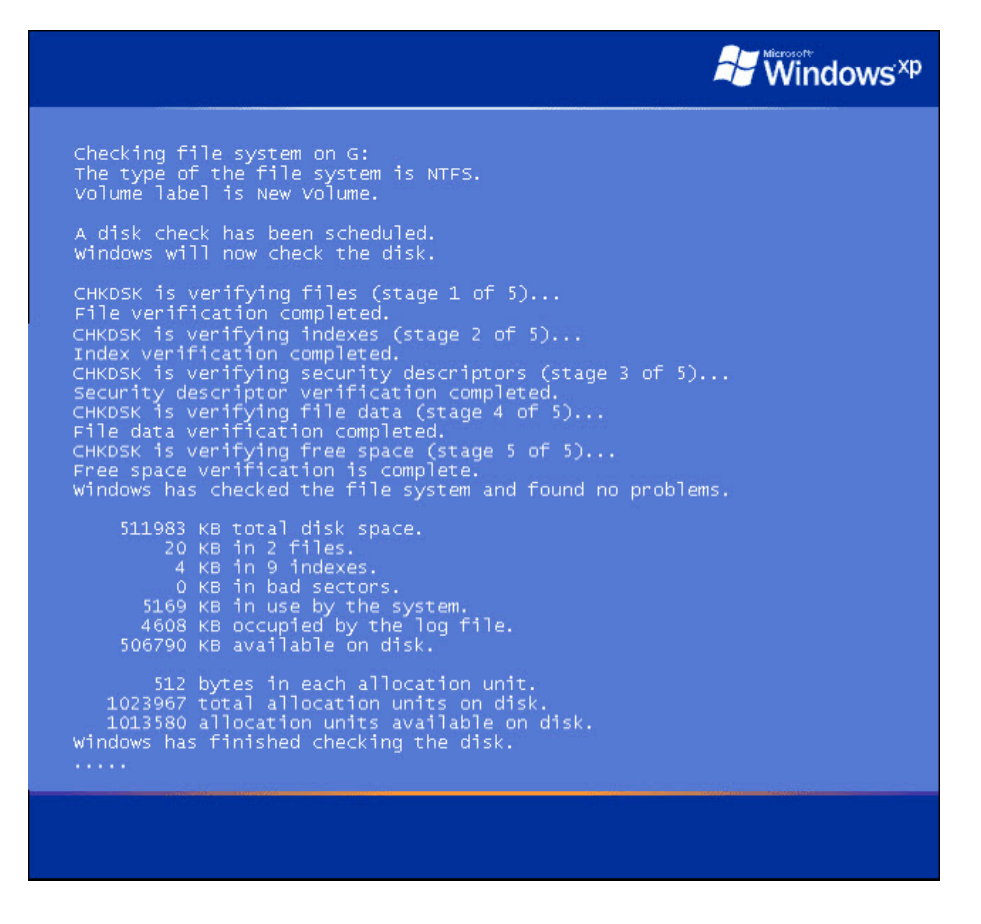

How many stages in the scan are there?

What is being verified in each of the stages?

Were any problems found with the volume?

If so what are they?

# Step 3

Log on to Windows as an administrator.

#### Start > Control Panel > Administrative Tools > Event Viewer > in the left pane select Application.

| Event Viewer                 |               |                |            |                  | × |
|------------------------------|---------------|----------------|------------|------------------|---|
| File Action View Help        |               |                |            |                  |   |
|                              | 2             |                |            |                  |   |
| Event Viewer (Local)         | Application 2 | 2,107 event(s) |            |                  |   |
| Security                     | Туре          | Date           | Time       | Source           | ^ |
| System                       | Information   | 9/24/2012      | 6:36:00 PM | gupdate          | - |
| Internet Explorer            | Information   | b9/24/2012     | 6:25:27 PM | Norton AntiVirus |   |
| Microsoft Office Diagnostics | Information   | 9/24/2012      | 6:25:25 PM | Norton AntiVirus |   |
| Microsoft Office Sessions    | Information   | 9/24/2012      | 6:25:19 PM | Windows Search   |   |
|                              | Information   | 9/24/2012      | 6:25:14 PM | ESENT            |   |
|                              | Information   | 9/24/2012      | 6:25:14 PM | ESENT            |   |
|                              | Information   | 9/24/2012      | 6:25:14 PM | SecurityCenter   |   |
|                              | Information   | 9/24/2012      | 6:25:13 PM | HPSLPSVC         |   |
|                              | Information   | 9/24/2012      | 6:25:12 PM | Viewpoint Manag  |   |
|                              | Information   | 9/24/2012      | 6:25:12 PM | gupdate          |   |
|                              | Information   | 9/24/2012      | 6:25:10 PM | Winlogon         | ¥ |
|                              | <             |                |            | >                |   |
|                              |               |                |            |                  |   |

Double-click the top event in the right pane.

The "Event Properties" window opens.

| Event Prope                                                                  | rties                                                                                                    |                                                              |                                                                        | ? 🗙                                         |
|------------------------------------------------------------------------------|----------------------------------------------------------------------------------------------------|--------------------------------------------------------------|------------------------------------------------------------------------|---------------------------------------------|
| Event                                                                        |                                                                                                    |                                                              |                                                                        |                                             |
| Date:<br>Time:<br>Type:<br>User:<br>Compute:                                 | 9/24/2012<br>7:26:29 PM<br>Warning<br>N/A<br>JOHN-PC                                                     | Source:<br>Category:<br>Event ID:                            | Windows Search Service<br>Gatherer<br>3036                             | <ul> <li>↑</li> <li>↓</li> <li>□</li> </ul> |
| The contern<br>725345543<br>c85c91210<br>Context: A<br>Details:<br>(0x800040 | nt source <ou<br>3-682003330-<br/>12b6}/&gt; cann<br/>pplication, Sy<br/>Jnspecified ei<br/>105)</ou<br> | tlookexpres<br>1017}/{160<br>ot be acce<br>stemIndex<br>rror | s://{s-1-5-21-343818398-<br>)e2894.f5b7-4d71-b1fd-<br>ssed.<br>Catalog | <                                           |
| Data: 💿 E                                                                    | 3ytes 🔿 Wo                                                                                               | rds                                                          |                                                                        | <                                           |
|                                                                              |                                                                                                    |                                                              | IK Cancel                                                              | Apply                                       |

Click the black down arrow until the disk check event appears.

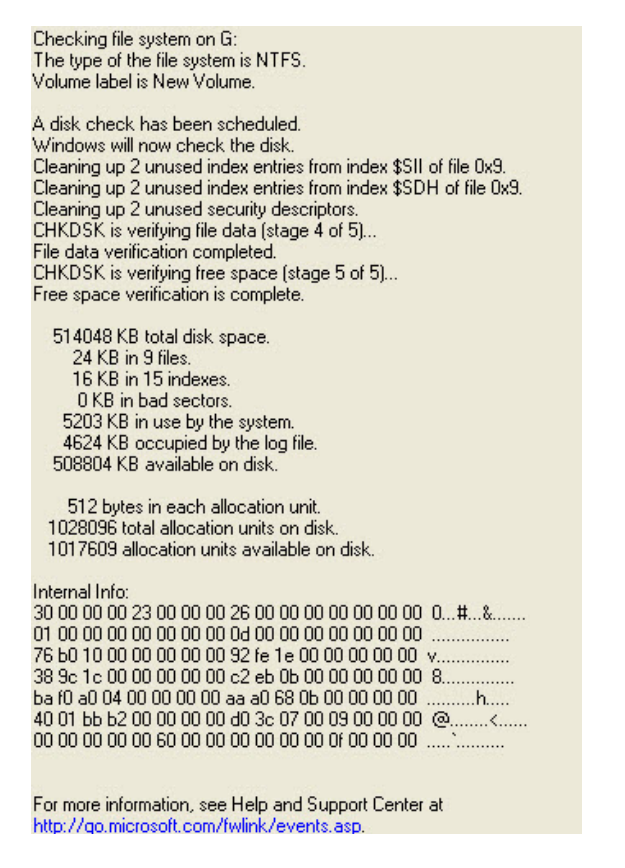

Which stages are shown as completed?

Close all open windows.

## Step 4

Start > My Computer > right-click drive (C:) > Properties > Tools tab > Defragment Now.

| 😵 Disk Defragmen     | ter                   |                 |            |            |              |
|----------------------|-----------------------|-----------------|------------|------------|--------------|
| File Action View     | Help                  |                 |            |            |              |
| ← →   🖬   😫          |                       |                 |            |            |              |
| Volume               | Session Status        | File System     | Capacity   | Free Space | % Free Space |
| 😑 (C:)               |                       | NTFS            | 3.99 GB    | 1.83 GB    | 45 %         |
| 💷 New Volume (G:)    |                       | NTFS            | 499 MB     | 494 MB     | 98 %         |
| Estimated disk usage | before defragmentatio | on:<br>         | -          | -          |              |
|                      |                       |                 |            |            |              |
| Analyze              | Defragment            | Pause Sto       | p View Rep | port       |              |
| Fragmented files     | Contiguous files      | Unmovable files | Free space |            |              |
|                      |                       |                 |            |            |              |

The "Disk Defragmenter" window appears. Notice drive (C:) is selected.

What are the file types and colors, grouped by Disk Defragmenter?

# Click Analyze.

When the Analysis is complete for: (C:) window appears, click View Report.

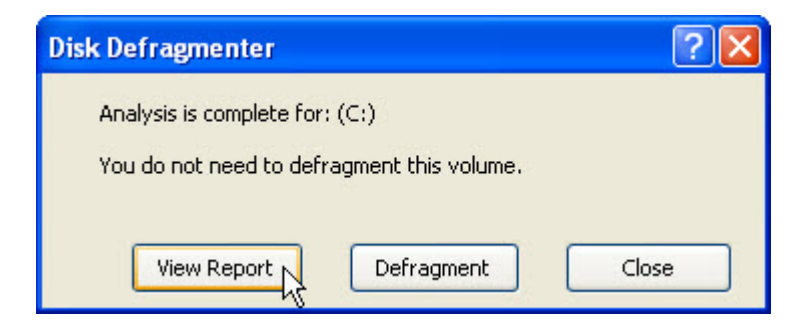

The "Analysis Report" window opens.

| Analysis is comple<br>You do not need l<br> | ete for: (C<br>to defragr<br>n: | :)<br>nent this volume.                     |      |
|---------------------------------------------|---------------------------------|---------------------------------------------|------|
| Volume information                          | n:                              |                                             |      |
|                                             |                                 |                                             |      |
| Volume (C:)                                 |                                 |                                             | ~    |
| Volume size                                 |                                 | = 3.99 GB                                   |      |
| Cluster size                                |                                 | = 4 KB                                      | 5    |
| Used space                                  |                                 | = 2.16 GB                                   | . 0  |
| Free space                                  |                                 | = 1.83 GB                                   |      |
| Percent free s                              | space                           | = 45 %                                      |      |
| Volume fragmen                              | tation                          |                                             | ~    |
| Fragments                                   | File Size                       | File Name                                   | ^    |
| 112                                         | 11 MB                           | \Documents and Settings\Administrator\Loca  | э. 🔳 |
| 103                                         | 6 MB                            | \Documents and Settings\Administrator\Loca  | э. 🦳 |
| 67                                          | 704 KB                          | \Documents and Settings\Default User\Local  | l.   |
| 63                                          | 1 KB                            | \WINDOWS\system32\config\system.LOG         |      |
| 60                                          | 249 KB                          | \WINDOWS\setupapi.log                       |      |
| 51                                          | 3 MB                            | \Documents and Settings\Administrator\Loca  | а.   |
| 48                                          | 8 MB                            | \Program Files\TechSmith\Snagit 9\SnagitEdi | i    |
| 46                                          | 39 MB                           | \Documents and Settings\Administrator\Desl  | k. ≚ |
| <                                           |                                 |                                             |      |
|                                             |                                 |                                             |      |
| Duint                                       | C.c.u.                          | As Definition of Class                      |      |
| Princ                                       | Save                            | As Derragment Close                         |      |

Does the volume need defragmenting?

Click on the scroll down bar to view volume information.

| Volume (C:)                           |   |         |
|---------------------------------------|---|---------|
| Volume size                           | = | 3.99 GB |
| Cluster size                          | = | 4 KB    |
| Used space                            | = | 2.16 GB |
| Free space                            | = | 1.83 GB |
| Percent free space                    | = | 45 %    |
| Volume fragmentation                  |   |         |
| Total fragmentation                   | = | 10 %    |
| File fragmentation                    | = | 20 %    |
| Free space fragmentation              | = | 0%      |
| File fragmentation                    |   |         |
| Total files                           | = | 10,655  |
| Average file size                     | = | 246 KB  |
| Total fragmented files                | = | 634     |
| Total excess fragments                | = | 2,046   |
| Average fragments per file            | = | 1.19    |
| Pagefile fragmentation                |   |         |
| Pagefile size                         | = | 768 MB  |
| Total fragments                       | = | 1       |
| Folder fragmentation                  |   |         |
| Total folders                         | = | 748     |
| Fragmented folders                    | = | 17      |
| Excess folder fragments               | = | 118     |
| Master File Table (MFT) fragmentation |   |         |
| Total MFT size                        | - | 11 MB   |
| MFT record count                      | = | 11,420  |
| Percent MFT in use                    | = | 99      |
| Total MFT fragments                   |   | 2       |
|                                       |   |         |

| olume informat                                                     | ion:                                                                               |                                                                                                    |                                                                                                    |                                                               |
|--------------------------------------------------------------------|------------------------------------------------------------------------------------|----------------------------------------------------------------------------------------------------|----------------------------------------------------------------------------------------------------|---------------------------------------------------------------|
| Volume (C;)                                                        |                                                                                    |                                                                                                    |                                                                                                    | ~                                                             |
| Volume size                                                        |                                                                                    |                                                                                                    | 3.99 GB                                                                                                    |                                                               |
| Cluster size                                                       |                                                                                    | =                                                                                                    | 4 KB                                                                                                    | _                                                             |
| Used space                                                         |                                                                                    | =                                                                                                    | 2.16 GB                                                                                                    |                                                               |
| Free space                                                         |                                                                                    | =                                                                                                    | 1.83 GB                                                                                                    |                                                               |
| Davaar b fuar                                                      |                                                                                    | -                                                                                                    | 4E 9/                                                                                                    |                                                               |
| Percent free                                                       | e space                                                                            |                                                                                                    | 40.70                                                                                                    |                                                               |
| Volume fragmente                                                   | d files:                                                                           |                                                                                                    | 10 70                                                                                                    | ~                                                             |
| Volume fragmente<br>Fragments                                      | d files:<br>File Size                                                              | File Name                                                                                                    | 70 76                                                                                                    | ~                                                             |
| Volume fragmente<br>ost fragmente<br>Fragments<br>112              | d files:<br>File Size                                                              | File Name<br>\Documents and Settin                                                                                                    | gs\Administrato                                                                                                 | r\Loca.                                                       |
| Fragments<br>112<br>103                                            | d files:<br>File Size<br>11 MB<br>6 MB                                             | File Name<br>\Documents and Settin<br>\Documents and Settin                                                                                                    | gs\Administrato<br>gs\Administrato                                                                              | r\Loca.                                                       |
| Fragments<br>112<br>103<br>67                                      | File Size<br>11 MB<br>6 MB<br>704 KB                                               | File Name<br>\Documents and Settin<br>\Documents and Settin<br>\Documents and Settin                                                                                             | gs\Administrato<br>gs\Administrato<br>gs\Default User                                                           | r\Loca.<br>I\Loca.                                            |
| Fragments<br>Fragments<br>112<br>103<br>67<br>63                   | d files:<br>File Size<br>11 MB<br>6 MB<br>704 KB<br>1 KB                           | File Name<br>\Documents and Settin<br>\Documents and Settin<br>\Documents and Settin<br>\WINDOWS\system32                                                                        | gs\Administrato<br>gs\Administrato<br>gs\Default User<br>,config\system.L                                       | r\Loca.<br>I\Loca.<br>Local .<br>OG                           |
| Fragments<br>112<br>103<br>67<br>63<br>60                          | d files:<br>File Size<br>11 MB<br>6 MB<br>704 KB<br>1 KB<br>249 KB                 | File Name<br>\Documents and Settin<br>\Documents and Settin<br>\During Settins<br>\WINDOWS\system32'<br>\WINDOWS\setupapi.                                                       | gs\Administrato<br>gs\Administrato<br>gs\Default User<br>config\system.L<br>og                                  | r\Loca.<br>ILocal.<br>OG                                      |
| Fragments<br>112<br>103<br>67<br>63<br>60<br>51                    | d files:<br>File Size<br>11 MB<br>6 MB<br>704 KB<br>1 KB<br>249 KB<br>3 MB         | File Name<br>(Documents and Settin<br>(Documents and Settin<br>(WINDOWS(system32)<br>(WINDOWS(system32)<br>(Documents and Settin<br>(Documents and Settin                        | gs\Administrato<br>gs\Administrato<br>gs\Default User<br>config\system.L<br>og<br>gs\Administrato               | r\Loca.<br>r\Loca.<br>\Local .<br>.OG<br>r\Loca.              |
| Fragments<br>Fragments<br>112<br>103<br>67<br>63<br>60<br>51<br>48 | d files:<br>File Size<br>11 MB<br>6 MB<br>704 KB<br>1 KB<br>249 KB<br>3 MB<br>8 MB | File Name<br>\Documents and Settin<br>\Documents and Settin<br>\WINDOWS\system32'<br>\WINDOWS\system32'<br>\WINDOWS\setupapi.I<br>\Documents and Settin<br>\Program Files\Tech5m | gs\Administrato<br>gs\Administrato<br>gs\Default User<br>config\system.L<br>gg\Administrato<br>ith\Snagit 9\Sna | r\Loca.<br>I\Local .<br>ILocal .<br>OG<br>I'LLoca.<br>IgitEdi |

Click the **Close** button.

Drive (C:) has what percentage of free space?

💱 Disk Defragmenter File Action View Help ← → 📧 😫 Volume Session Status File System Capacity Free Space % Free Space 3.99 GB 🔲 (C:) Analyzed 45 % New Volume (G:) NTFS 499 MB 494 MB 98 % Estimated disk usage before defragmentation: Estimated disk usage after defragmentation: Defragment View Report Analyze Pause Stop 📕 Fragmented files 📃 Contiguous files 📃 Unmovable files 🔲 Free space

The "Disk Defragmenter" window opens.

Click the **Defragment** button.

The defragmenting process begins.

| 💱 Disk Defragmen     | iter                  |                 |            |            |              |
|----------------------|-----------------------|-----------------|------------|------------|--------------|
| File Action View     | Help                  |                 |            |            |              |
| ← → 📧 😫              |                       |                 |            |            |              |
| Volume               | Session Status        | File System     | Capacity   | Free Space | % Free Space |
| (C:)                 | Defragmenting         | NTES            | 3.99 GB    | 1.83 GB    | 45 %         |
| New Volume (G:)      |                       | NTFS            | 499 MB     | 494 MB     | 98 %         |
|                      |                       |                 |            |            |              |
| Estimated disk usage | before defragmentatio | n:              |            |            |              |
|                      |                       |                 |            |            |              |
| Estimated disk usage | after defragmentation |                 |            |            |              |
|                      |                       |                 |            |            |              |
| Analyze              | Defragment <b>F</b>   | 'ause Sto       | View Rep   | port       |              |
| Fragmented files     | Contiguous files      | Unmovable files | Free space |            |              |
| (C:) Defragmenting 1 | % Compacting Files    |                 |            |            |              |

The "Defragmentation is complete for: (C:)" window appears.

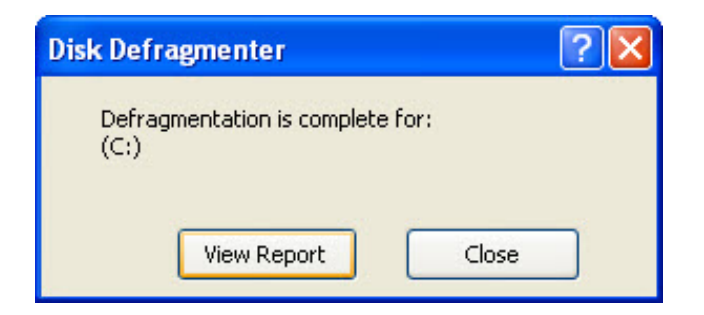

# Click View Report.

Click on the scroll down bar to view volume information.

| Volume (C:)                           |     |         |
|---------------------------------------|-----|---------|
| Volume size                           | =   | 3.99 GB |
| Cluster size                          | =   | 4 KB    |
| Used space                            | =   | 2.15 GB |
| Free space                            | =   | 1.84 GB |
| Percent free space                    | =   | 46 %    |
| Volume fragmentation                  |     |         |
| Total fragmentation                   | =   | 0%      |
| File fragmentation                    | =   | 0%      |
| Free space fragmentation              | =   | 0%      |
| File fragmentation                    |     |         |
| Total files                           |     | 10,673  |
| Average file size                     | =   | 245 KB  |
| Total fragmented files                | =   | 0       |
| Total excess fragments                | =   | 0       |
| Average fragments per file            | =   | 1.00    |
| Pagefile fragmentation                |     |         |
| Pagefile size                         | =   | 768 MB  |
| Total fragments                       | =   | 1       |
| Folder fragmentation                  |     |         |
| Total folders                         | =   | 748     |
| Fragmented folders                    | =   | 1       |
| Excess folder fragments               | =   | 0       |
| Master File Table (MFT) fragmentation |     |         |
| Total MFT size                        | =   | 11 MB   |
| MFT record count                      | =   | 11,438  |
| Percent MFT in use                    | =   | 99      |
| Total MFT fragments                   | 777 | 2       |
|                                       |     |         |

Volume (C:) has what percentage of free space?

Close all open windows.